## Wiley Visual Library USER HOW-TO GUIDE

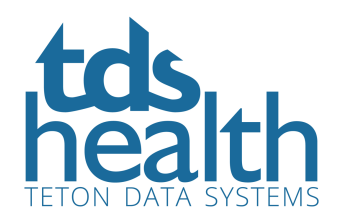

## EASILY SEARCH MILLIONS OF VISUAL ASSESTS

Access the Wiley Visual Library via the TDS Health platform. Use the panel on the TDS Health homepage to search right from there. Enter a term in the search field and click the search icon.

| tds                               | Resources <del>v</del> Titles                                                     | Provided by: TDS Inte<br>Welcome Kate! ▼                                                                                       | ernal<br>Help Tools <del>▼</del> Log Out                                                                                                    |
|-----------------------------------|-----------------------------------------------------------------------------------|----------------------------------------------------------------------------------------------------|----------------------------------------------------------------------------------------------------|
| health                            | All Resources V                                                                   | Search topics, Treatment Drugs etc                                                                                             | Q                                                                                                    |
|                                   | Fa                                                                                | st answers to medical qu                                                                                                    | lestions                                                                                                    |
|                                   | STAT!Ref                                                                          | Wiley Visual Library                                                                                                    | EBMcalc                                                                                                    |
| An in<br>health<br>600+<br>health | tuitive, full-text<br>care library with<br>titles in over 50<br>hcare disciplines | Wiley Visual Library         Over 2 million visual assets from peer-reviewed Wiley journals.         urological cancer       Q | EBMcalc is a unique computerized<br>medical reference and tool set. EBMcalc<br>encompasses a wide array of pertinent<br>medical formulae, clinical criteria sets and<br>decision tree analysis tools used every<br>day by clinicians, medical educators,<br>nurses and health care students. |
|                                   | powered by TDS                                                                    | powered by John Wiley & Sons                                                                                                   | powered by Foundation Internet                                                                                                    |

Or, click the panel to open the Wiley Visual Library for more detailed searching options. Use various filters on the left-hand panel to obtain refined results.

|                              | Provided by: TDS Internal                                                                                                    |     |  |  |  |
|------------------------------|----------------------------------------------------------------------------------------------------|-----|--|--|--|
| Resources                    | r Titles Welcome Kate!▼ Help Tools ▼ Log O                                                                                                    | ut  |  |  |  |
| health Wiley Im              | ge Content  Recent progress in immunotherapy for urological cancer                                                                                                    | a I |  |  |  |
| Wiley Visual Library         |                                                                                                    |     |  |  |  |
| Recent progress in imm       | Displaying results 1-10 of 451872 for Recent progress in immunotherapy for urological cancer.                                                                                                |     |  |  |  |
| Search Filters               | Next Page >>                                                                                                    |     |  |  |  |
| Asset SubType                | Costimulation and immune checkpoints in T-cell regulation. (a) A                                                                                                    |     |  |  |  |
| Article Authors              | TCR recognizes an antigen presented by MHC. Interaction between<br>the costimulatory protein CD80 or CD86 on APCs and CD28 on T<br>cells results in activation of the T cell. (b) Binding of | I   |  |  |  |
| Article Title                | Y cell     T cell       Cestimulation     Basics actuation       Basics actuation     Model subscription                                                                                     |     |  |  |  |
| Publication Title            | a) Schematic illustration of the pathway by PLGA-ICG-R837-based<br>PTT and anti-CTLA4 combination therapy in eliciting tumor-specific                                                        | c   |  |  |  |
| Publication Date Range Start | long-term immunity. b) Overview of the tumor inoculation and                                                                                                    |     |  |  |  |
| mm / dd / yyyy               |                                                                                                    |     |  |  |  |
| Publication Date Range End   |                                                                                                    |     |  |  |  |
| mm / dd / yyyy               |                                                                                                    |     |  |  |  |

www.tetondata.com 800-901-5494 You can also access the Wiley Visual Library via the Resources drop-down on the top-left of the platform. Click the link to be taken to the advanced search page, which allows you to filter results (as seen above).

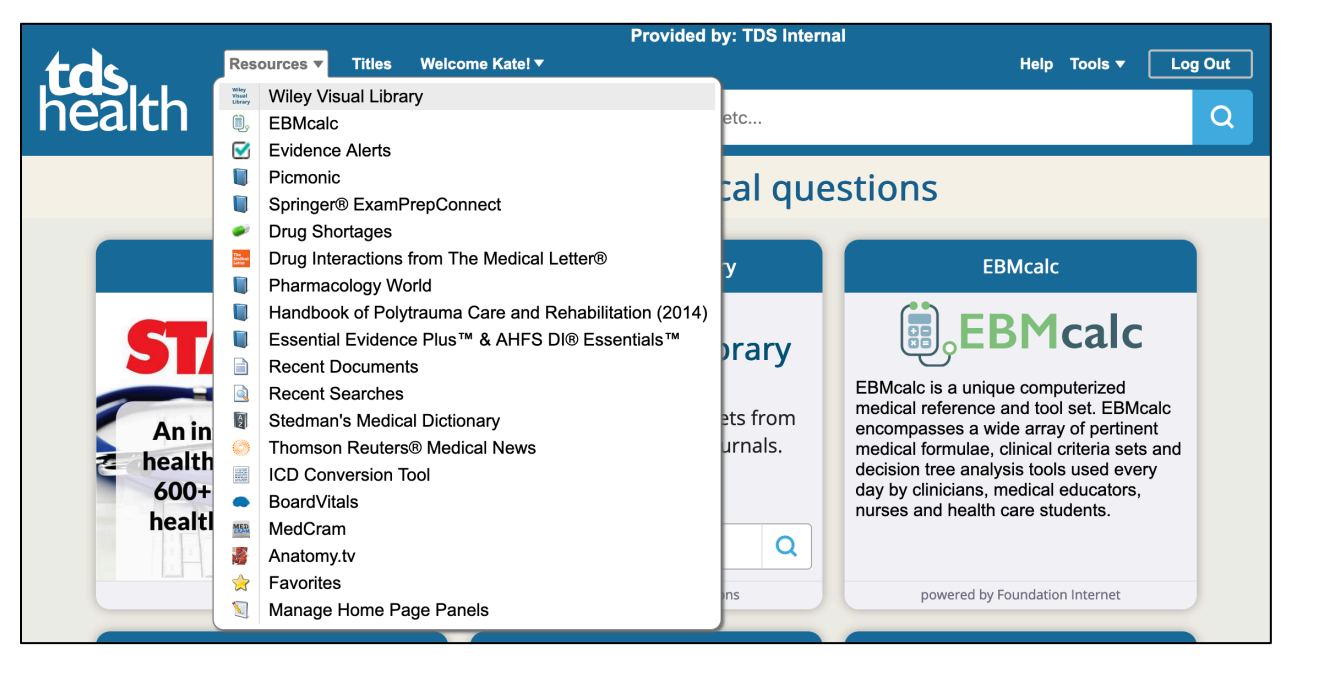

If your institution has a STAT!Ref title collection, you can also do a general search within those titles and simultaneously search this product. Simply use the main search bar, enter a search term and click the search icon. In your search results, see the More tab to access the results from Wiley Visual Library.

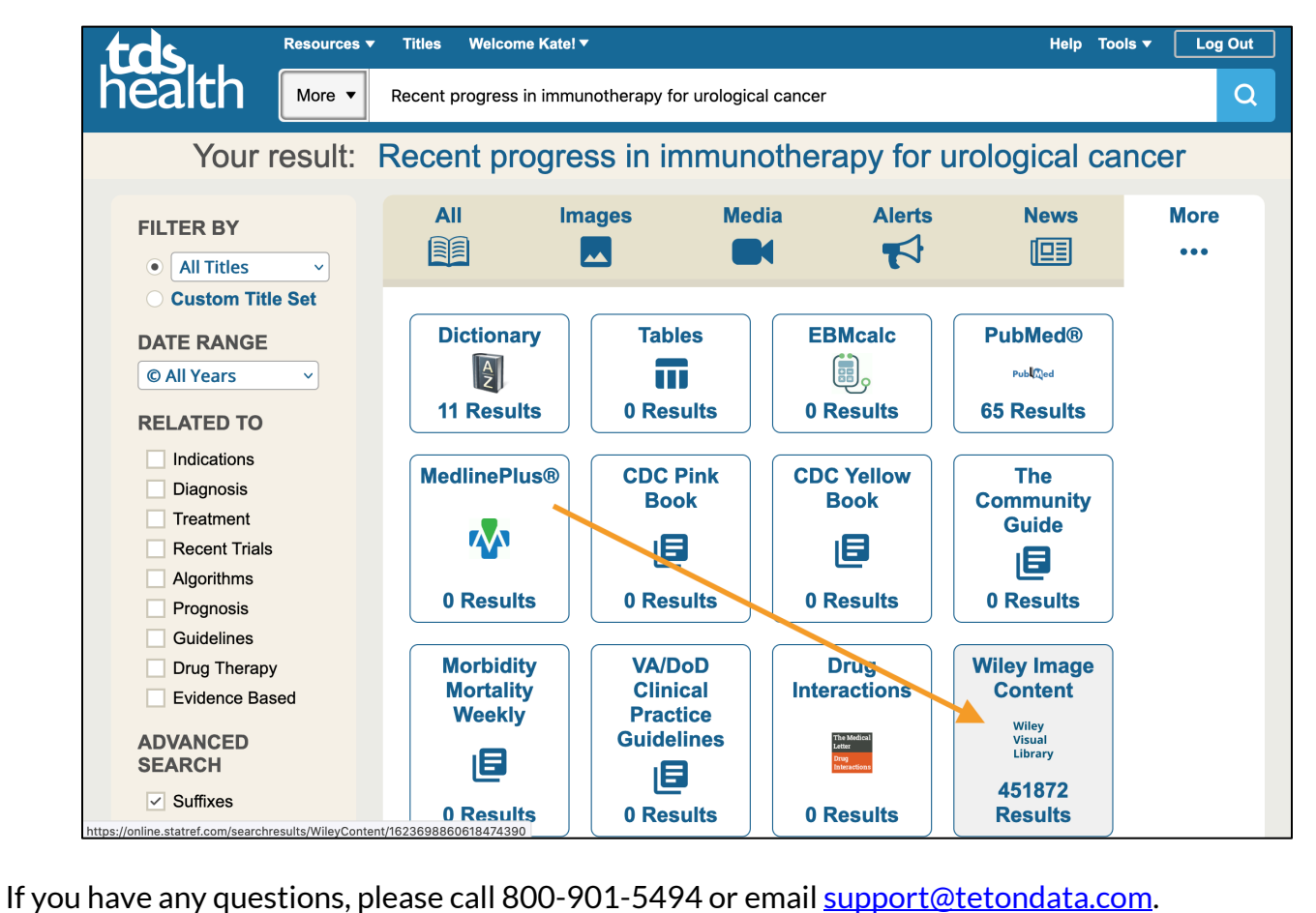